中継器モードで設定する 🕕 Wi-Fiゲーム機 (10)

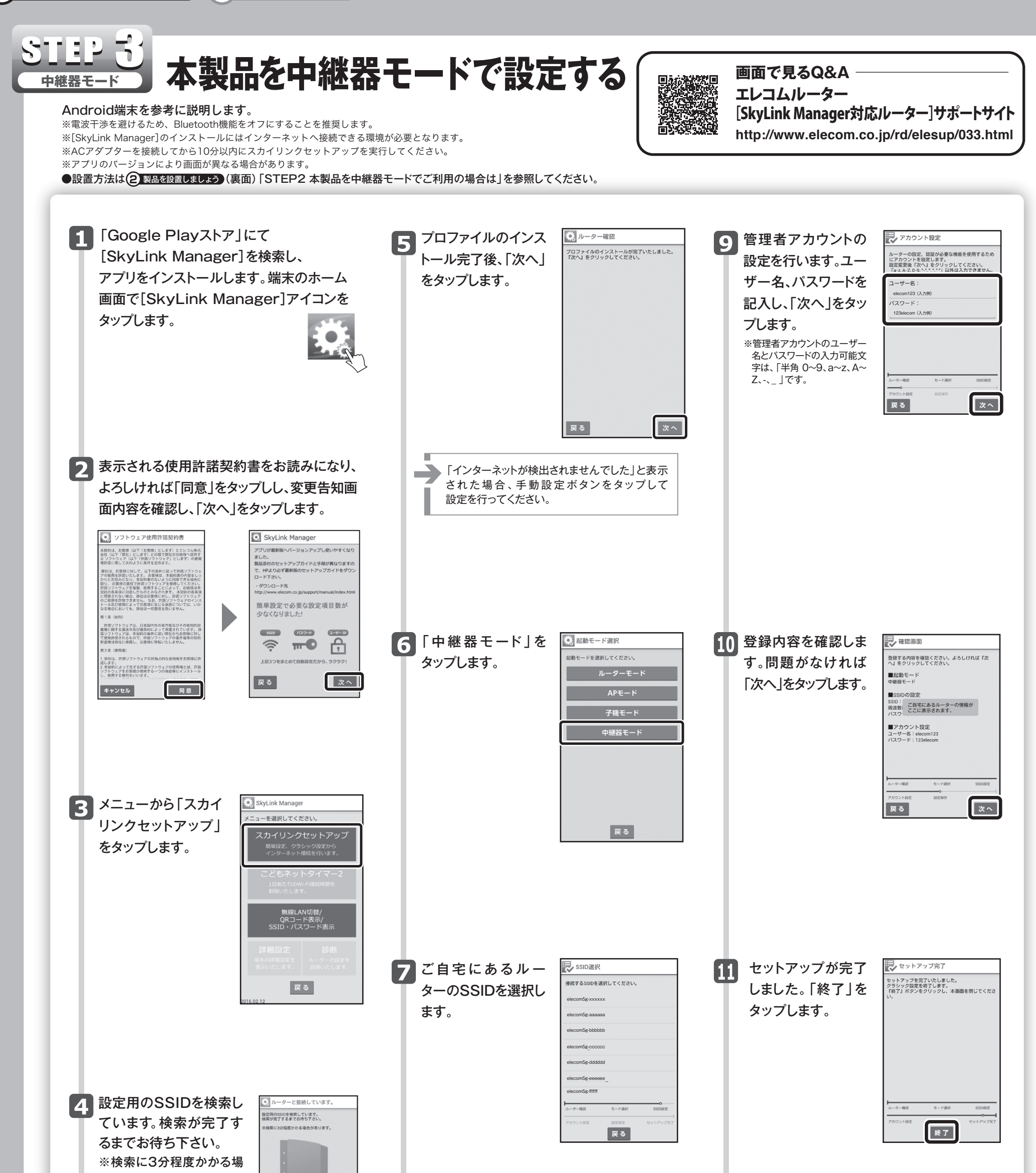

合があります。 ※本製品と違う型番が表示 される場合があります。

※SSIDが検出されない場合 は、右の画面が表示される ので、WPSボタンを約5 秒間押し続けてください。 ルーターを検出して接続プ ロファイルを取得します。取 得後、自動でプロファイル がインストールされます。

|                          | 戻る                            | 5                             |                    |  |
|--------------------------|-------------------------------|-------------------------------|--------------------|--|
| <i>₀</i> ルータ             | 一確認                           |                               | ?                  |  |
| sボタンを#<br>出して接着<br>自動でブロ | 95秒間押し続<br>ミプロファイル<br>コファイルをイ | けてください。<br>を取得します。<br>シストールいた | ルーター<br>取得<br>します。 |  |
|                          |                               | •                             |                    |  |
|                          |                               | (Pades)                       |                    |  |
|                          | 戻:                            | 5                             |                    |  |

8 ご自宅のSSIDのパ スワードを入力し「次 へ」をタップします。

| LANØSS     | ID設定     |         |
|------------|----------|---------|
| ネットワークを話   | 定してください。 |         |
| SSID :     |          |         |
| パスワード:     |          |         |
| 周波数蒂:      |          |         |
| 愿証方式       |          |         |
|            |          |         |
|            |          |         |
| . <u> </u> |          |         |
| ルーター確認     | モード選択    | SSIDØDE |
| アカウント設定    | 說定保存     |         |
| 戻る         |          | 次へ      |

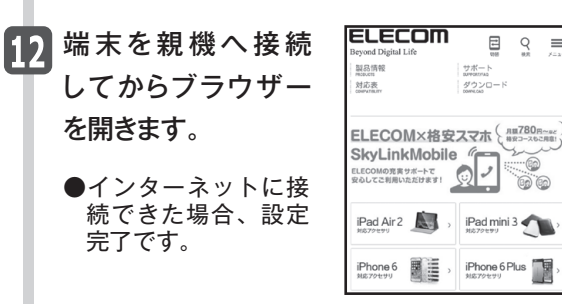

## Wi-Fiゲーム機から接続する方法

ゲーム機から本製品への接続作業を始める前に、パソコンやスマート フォンなどから本製品を経由してインターネットに接続できていること を確認してから、作業を始めてください。

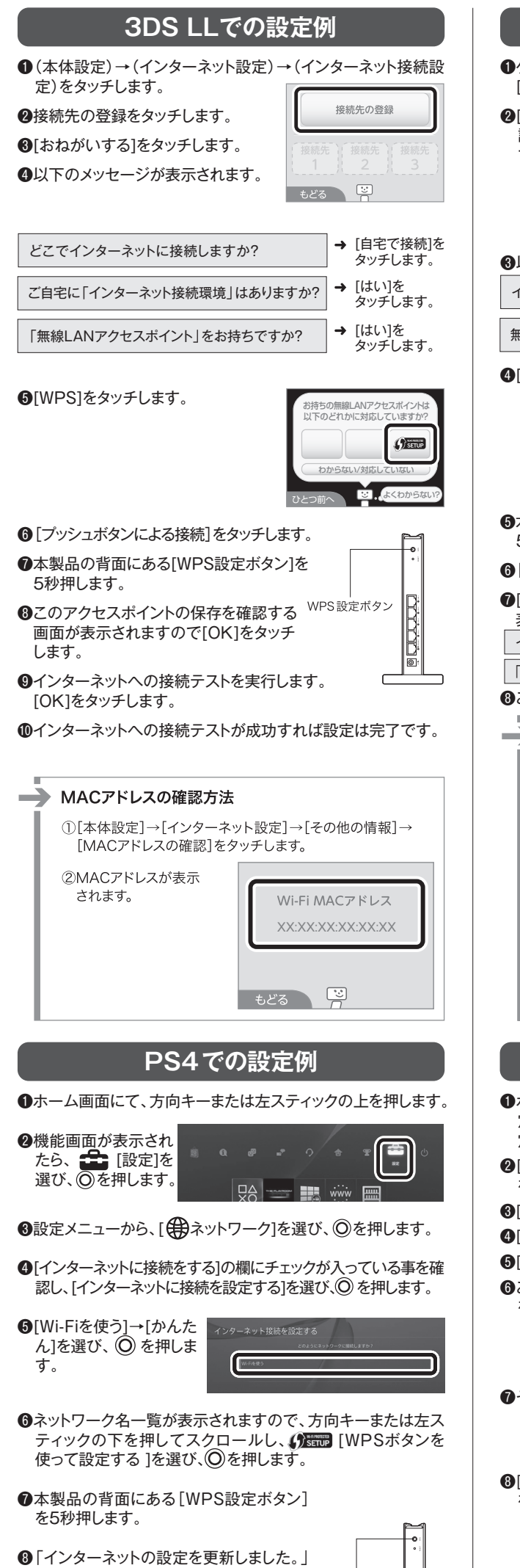

| Wii Uでの設定例                                                                                                    |
|----------------------------------------------------------------------------------------------------|
| ●ゲームパッドの画面に[Wii Uメニュー]を表示し、<br>「本体設定]→「インターネット1の順にタッチ」ます。                                                                                                    |
|                                                                                                    |
| 診断する]をタッチしま                                                                                                    |
| す。<br>(単 インターネットに接続する                                                                                                    |
| () おすすめの接続方法を診断する                                                                                                    |
| →@ MACアドレスを見る                                                                                                    |
| しでのメッセージが表示されます                                                                                                    |
| マルコマンクノビーノがないこれより。<br>インターネットをご自宅で利用しますか → [自宅で接続]を                                                                                                    |
| タッチします。                                                                                                    |
| 無線LANアクセスポイントをお持ちですか → [はい]を<br>タッチします。                                                                                                    |
| 〕[WPS]をタッチします。 <sup>最低方法の診断</sup>                                                                                                    |
| お待ちのアクセスポイントは<br>次の機能に対応していますか?                                                                                                    |
|                                                                                                    |
|                                                                                                    |
| •                                                                                                    |
| る本製品の背面にある[WPS設定ボタン]を                                                                                                    |
| してフォアレム y。 WPS 設定ボタン と                                                                                                    |
|                                                                                                    |
| ■」「いい」をランフレムタ。5次下のシンピーンが「「「」」「」<br>表示されます。                                                                                                    |
| インターネットをご自宅で利用しますか? → [OK]をタッチします。                                                                                                    |
| 「無線LANアクセスボイント」をお持ちですか? → [更新する]をタッチします。                                                                                                    |
| Jこれで設定は完了です。                                                                                                    |
| MACアドレスの確認方法                                                                                                    |
| ①ゲームパッドの画面に[Wii Uメニュー]を表示します。                                                                                                    |
| ②[本体設定]をタッチします。                                                                                                    |
| ③[インターネット]の順に                                                                                                    |
|                                                                                                    |
| タッチします。                                                                                                    |
|                                                                                                    |
| されます。                                                                                                    |
|                                                                                                    |
| 20                                                                                                    |
|                                                                                                    |
| PS3での設定例                                                                                                    |
|                                                                                                    |
| 定]→ビ⊕[ネットワーク設<br>定]を選び.◎を押します。                                                                                                    |
| 2. インターネット接続設定1                                                                                                    |
| を選び、◎を押します。                                                                                                    |
| ●[かんたん]を選び、◎を押します。                                                                                                    |
| ▶ 無線」を選び、②を押します。                                                                                                    |
| □[快※9 る]を選び、()2(万问千一石)を押します。 ○ご白身が設定されたSSID                                                                                                    |
| を選び、◎を押します。 #####0202##1202##120##120##12##12 |
| (100%)<br>(100%)<br>(100%)<br>(100%)<br>(100%)<br>(100%)                                                                                                    |
| electronize assassa<br>electronize (kkkkib)<br>electronize (kkkkib)<br>WEP 15%                                                                                                    |
|                                                                                                    |
|                                                                                                    |
| 5580<br>– Ielecom2g-XXXXXX                                                                                                    |
| [WPA-PSK/WPA2-PSK]                                                                                                    |
| を選び())を押します。 97410210010430974882                                                                                                    |
|                                                                                                    |
|                                                                                                    |
| ⑦ご自身で設定されたSSID ** インターネントIMMBR<br>になっていることを確かめ<br>のペッパースメリアの時代のクレース                                                                                                    |
|                                                                                                    |

| Wiiでの設定例                                                                                                    |
|----------------------------------------------------------------------------------------------------|
| ●Wiiメニューの左下に<br>ある[Wii]ボタンを<br>ポイントし、④を押します。 ● 「 ・ ・ ・ ・ ・ ・ ・ ・ ・ ・ ・ ・ ・ ・ ・ ・ ・ ・                                                                                                    |
| ❷この後の画面は、下記の説明どおりに選んで進めます。                                                                                                    |
| [Wii本体設定]をポイントし、<br>④を押します。                                                                                                    |
| [Wii本体設定1]で②をポイントし、③を押します。                                                                                                    |
| [インターネット]をポイントし、 (A)を押します。                                                                                                    |
| [接続設定]をポイントし、                                                                                                    |
| ❸未接続の接続先をポイントし、④を押します。                                                                                                    |
| ④この後の画面は、下記の説明どおりに選んで進めます。                                                                                                    |
|                                                                                                    |
| [アクセスホイントを検索]をホイントし、(A)を押します。                                                                                                    |
| [OK]をポイントし、(A)を押します。                                                                                                    |
| ③ご自身が設定されたSSID<br>をポイントし、(A)を押します。                                                                                                    |
| <ul> <li>●暗号キーを入力します。</li> <li>・入力欄をボイントすると、キー入力欄<br/>ボード画面が表示されます。</li> <li>・キーボード画面で、ご自身で設<br/>定したSSID名、SSIDパスワードを入<br/>力します。(セットアップ中に同梱の設<br/>定情報シートに記入いただいた内容<br/>を登録ください)キーボード画面上の<br/>[OK]をボイントし、④を押します。</li> <li>・暗号キーが入力された状態で上記の画<br/>面に戻りますので、[OK]をボイントし、<br/>④を押します。</li> </ul> |
| ●以下のメッセージが表示されます。                                                                                                    |
| この内容を保存します。よろしいですか?                                                                                                    |
| → [OK]をホイントし、(A)を押します。                                                                                                    |
| ★[OK]をポイントレ、(A)を押します。                                                                                                    |
| 設定内容を保存しました。接続テストを開始します。                                                                                                    |
| →[OK]をポイントし、<br>④を押します。                                                                                                    |
| <ul> <li>⑧[はい]をポイントし、</li> <li>④を押します。</li> <li>⑨これで設定は完了です。</li> <li>・画面のメッセージに従ってWii本体設定を保存します。</li> <li>MACアドレスの確認方法</li> </ul>                                                                                                    |
| <ul> <li>①Wiiメニューの左下にある<br/>[Wii]ボタンをポイントし、<br/>④を押します。</li> <li>②この後の画面は、下記の説明どおりに選んで進めます。</li> </ul>                                                                                                    |
| [Wii本体設定]をポイントし、 ④を押します。                                                                                                    |
| 〈Wii本体設定1〉で () をポイントし、(A) を押します。                                                                                                    |
| 〈Wii本体設定2〉で[インターネット]をポイントし、④ を押します。                                                                                                    |
| [本体情報]をポイントし、②を押します。                                                                                                    |
| ③ (本体情報)で<br>MACアドレスが表示<br>されます。                                                                                                    |
| PS Vitaでの設定例                                                                                                    |
| ●ホーム画面の[設定]→[は<br>じめる]→[ネットワーク]→<br>[Wi-Fi設定]をタップします。 ○ BK/KA+0トワーク<br>② BK/KA+0トワーク<br>③ CMAHBEZ<br>③ CYS-4>トS最テスト<br>③ CYS-4>トS最新区医                                                                                                    |
| ②接続先のリストが表示され<br>Wi⊦Fil2tt:                                                                                                    |
| たら、ト万回へスライドさ<br>せ、[WPS]をタップします。                                                                                                    |

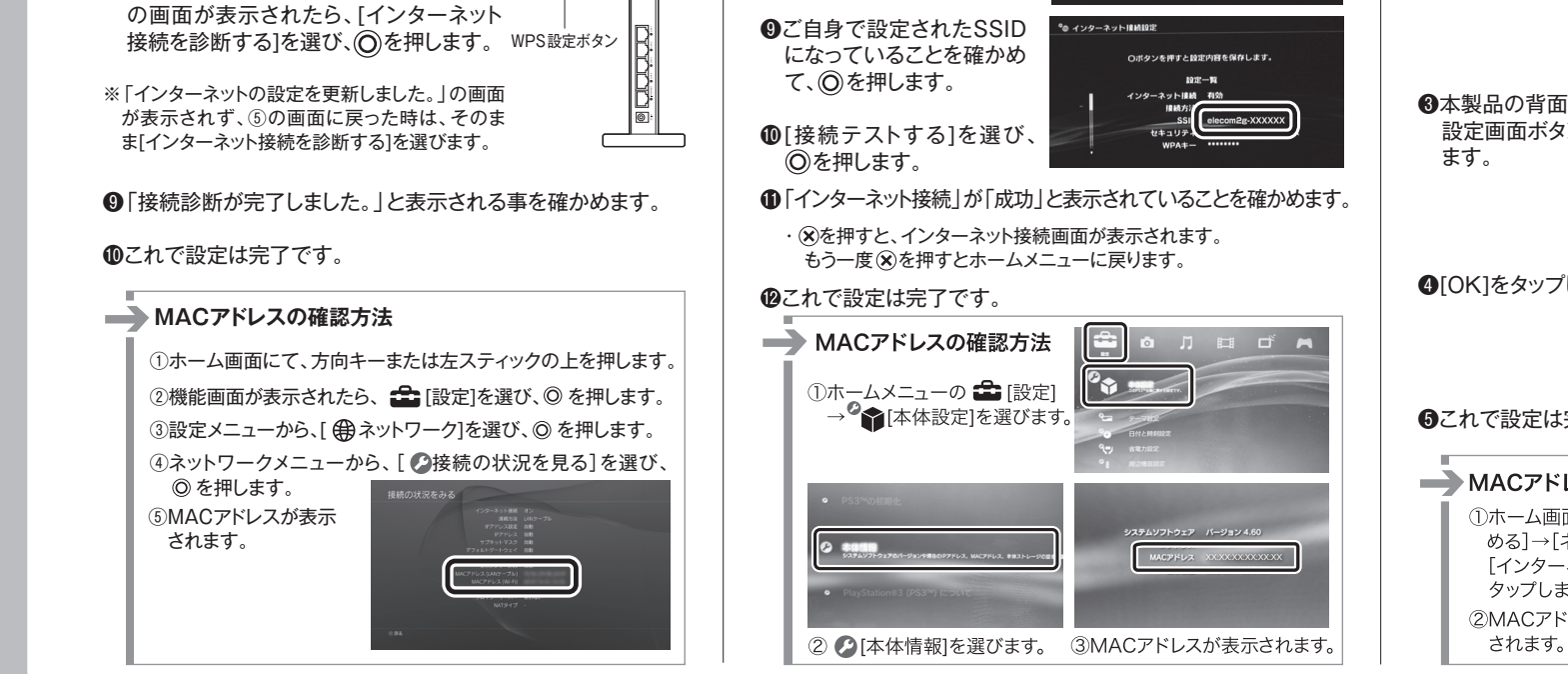

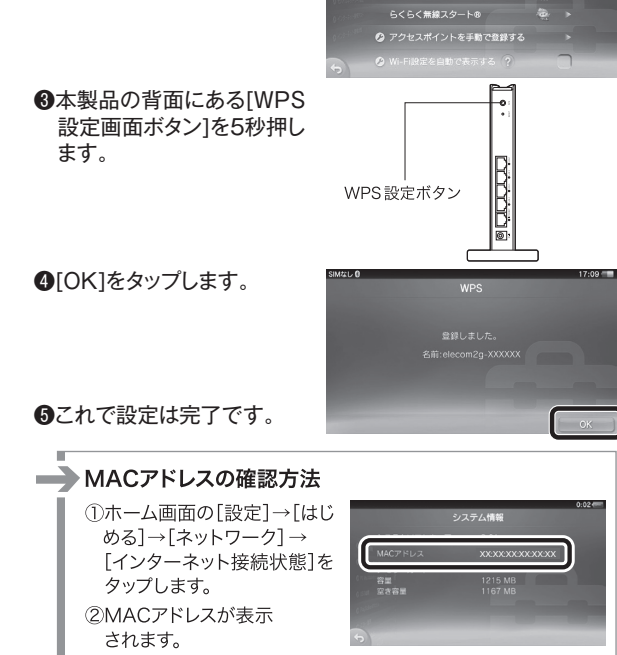